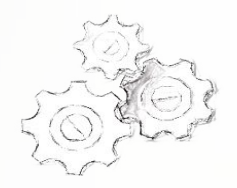

## РПГУ (https://uslugi.mosreg.ru/)

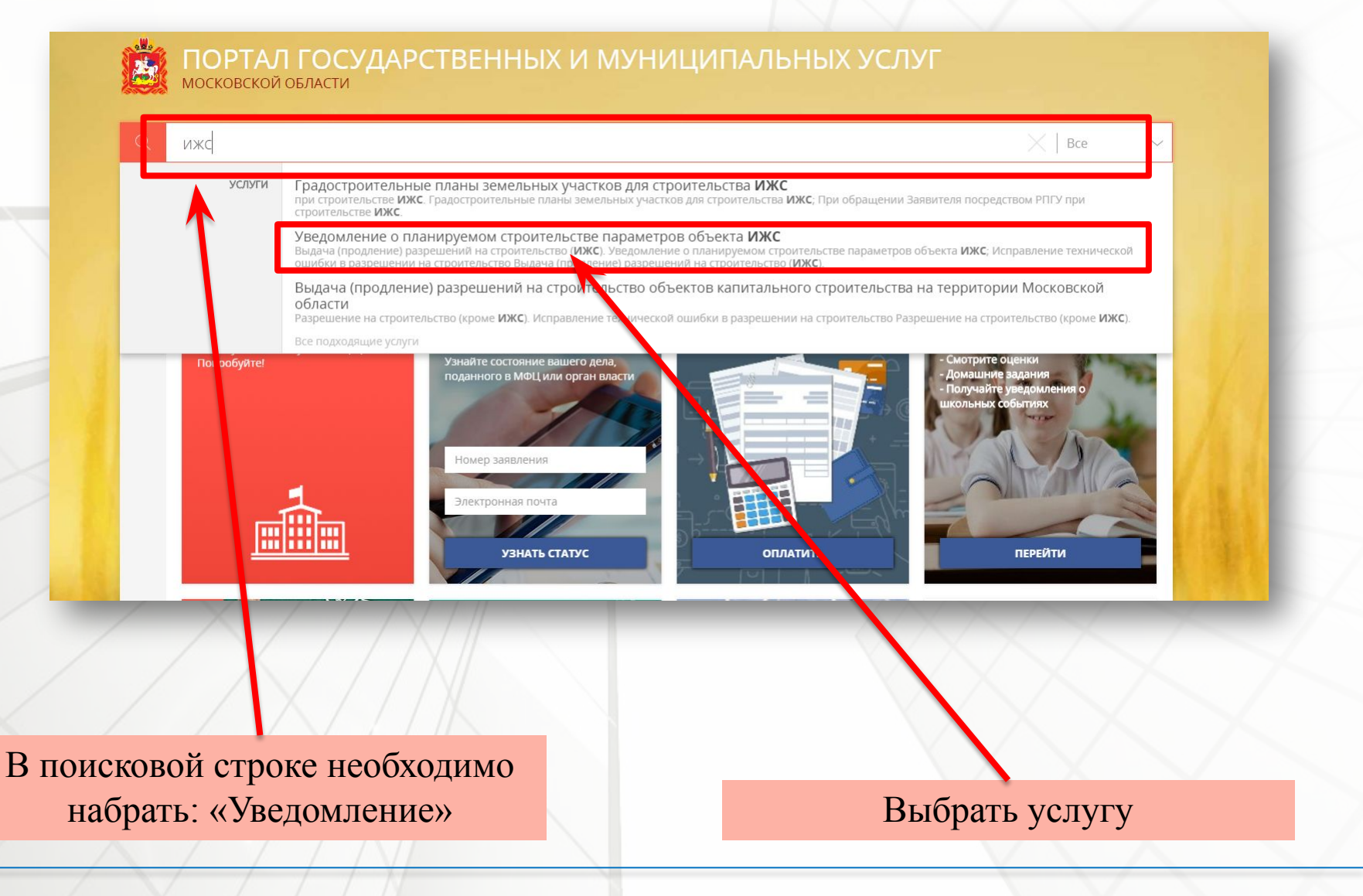

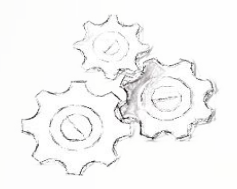

## РПГУ (https://uslugi.mosreg.ru/)

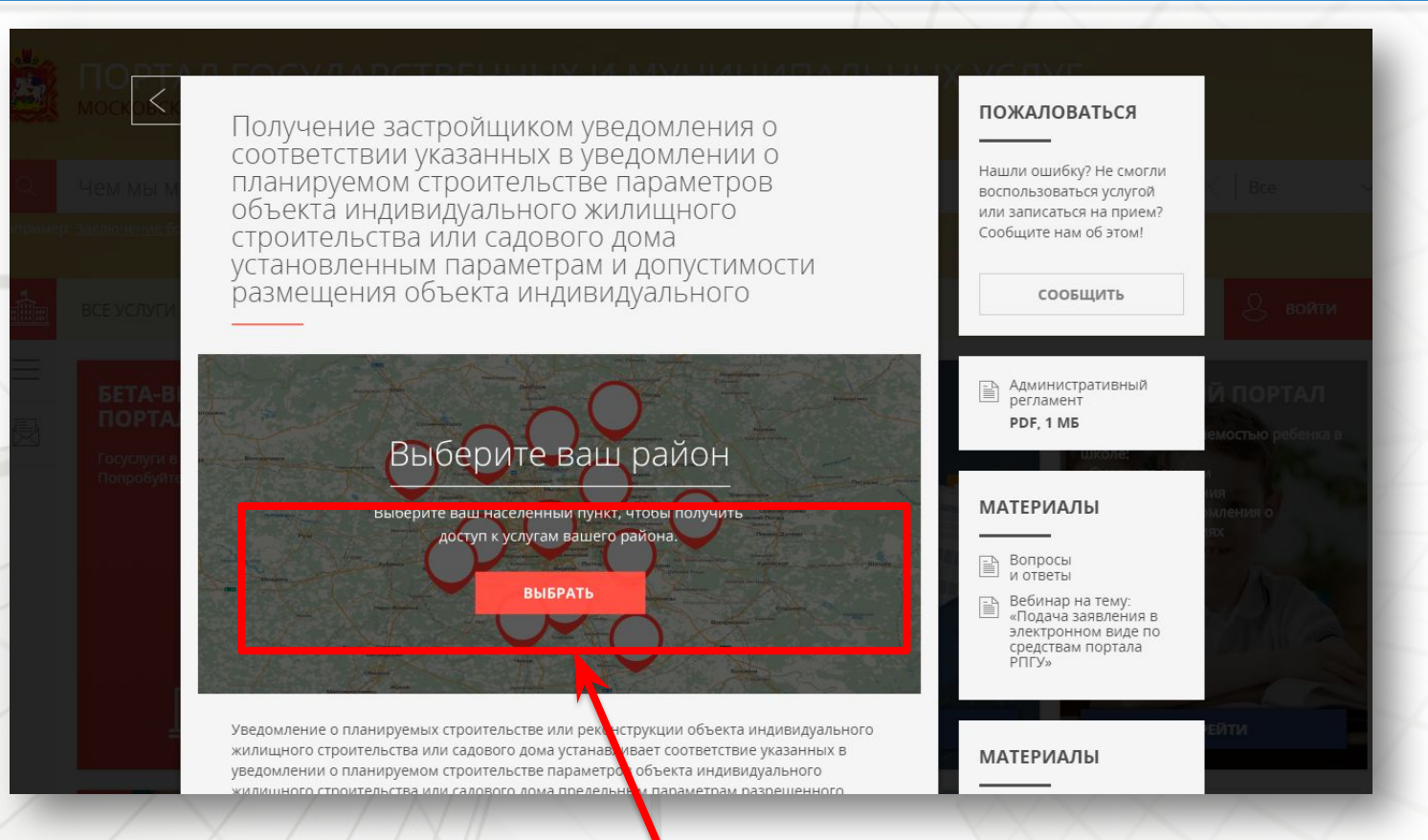

Необходимо выбрать муниципальное образование (выбирается то муниципальное образование, на территории которого расположен земельный участок).

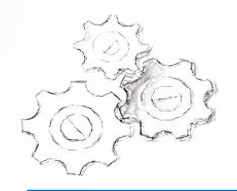

## РПГУ (https://uslugi.mosreg.ru/)

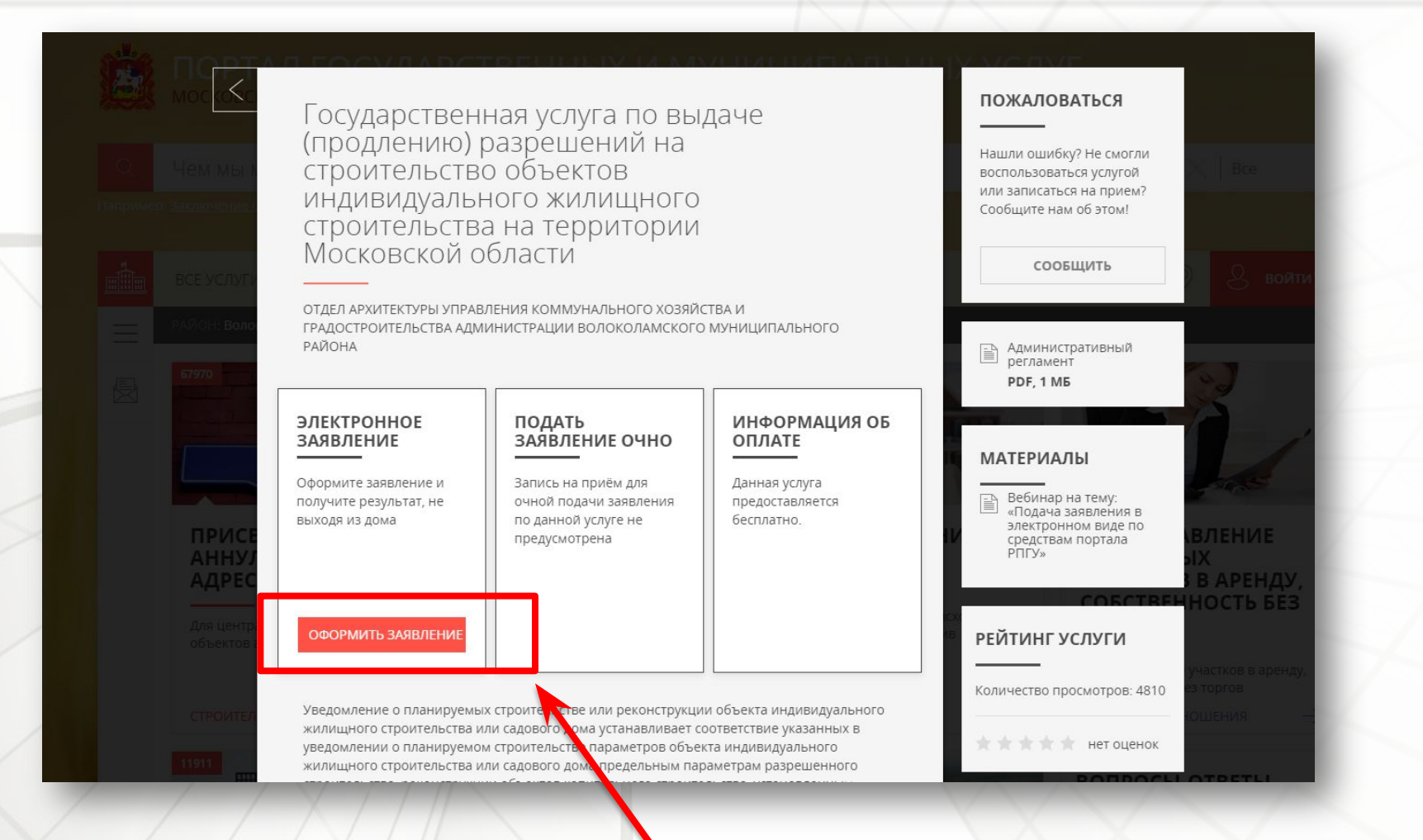

## Заполнить интерактивную форму и приложить документы.

3